## オプション機能と応用設定

## お知らせ機能関連について

お知らせ機能 と プッシュ通知機能の使い方

|                                                                       | ー DADA から                                                                                | のお知らせ】ページに                           |
|-----------------------------------------------------------------------|------------------------------------------------------------------------------------------|--------------------------------------|
| ◆ DADA Integrate ニュース<br>2020/01/01 00:00<br>DADAアプリ会員情報設定でポイントGET!   | <ul> <li>サロン様から</li> </ul>                                                               | の情報を発信する機能です。                        |
| DNDX 会員情報登録で<br>ポイントグット                                               | 例 • お店のイベン                                                                               |                                      |
|                                                                       | <ul> <li>キャンペーン</li> <li>新サービス、</li> <li>商品の使い</li> </ul>                                | '告知<br>新技術導入のご案内<br>方やホームケアのアドバイス など |
| 2019/12<br>新商品掲載のお知らせ                                                 | アプリを通じてお客格                                                                               | 第に配信することが可能です。                       |
| <b>商品免売開始</b><br>第日本<br>第日本<br>第日本<br>第日本<br>第日本<br>第日本<br>第日本<br>第日本 | ■お知らせ更新後は、プッ<br>お知らせの閲覧率を高め                                                              | シュ通知を活用し、<br>めることがオススメです。 P26        |
|                                                                       |                                                                                          |                                      |
| ▲ お客様能理・ 面 商品管理・ ¥ 売上覧計・                                              | ■ #         ** お知らせ管理・         ** へい           サロン情報詳細                                   |                                      |
|                                                                       | ブッシュ通知       お知らせ情報       金 2件                                                           | サロン専用システムの<br>メニュー「お知らせ管理」から         |
| MYサロン         お客様総数         お客様ごうンク形数         今月の取得pt<br>(現在pt)       | 今月の         過去1年の         今月の           今月の紹介説         第入金額         第入金額         第天尾環入金額 | 「お知らせ情報」を<br>クリックします。                |
|                                                                       |                                                                                          |                                      |

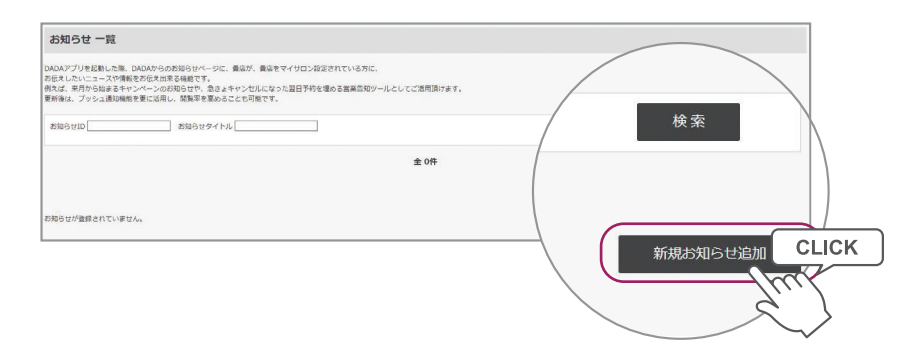

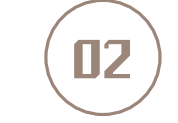

お知らせの一覧ページ 「新規お知らせ追加」を クリックします。

|              | お知らせ情報                                                                                                    |                                                                                 |                                                                |
|--------------|----------------------------------------------------------------------------------------------------|---------------------------------------------------------------------------------|----------------------------------------------------------------|
|              | お知らせID                                                                                                    | 000000000000001                                                                 |                                                                |
|              | お知らせタイトル*                                                                                                    |                                                                                 |                                                                |
|              |                                                                                                    |                                                                                 |                                                                |
|              | お知らせ内容 *                                                                                                    |                                                                                 |                                                                |
|              |                                                                                                    | リンク例: <a href="接続先URL" target="_ &lt;/th&gt;&lt;th&gt;blank">表示タイトル</a>         |                                                                |
|              |                                                                                                    | ファイルを選択選択されていません                                                                |                                                                |
|              | 速移URL                                                                                                    |                                                                                 |                                                                |
|              |                                                                                                    | 2020 • 年 01 • 月 01 • 日 00 • : 0                                                 | 0 • : 00                                                       |
|              | 表示於了日時*                                                                                                    | 2020 • 洋 12 • 月 31 • 日 00 • : 0                                                 | 0 • :00                                                        |
|              | 表示対象ユーザー種別                                                                                                    |                                                                                 |                                                                |
|              | (?                                                                                                    |                                                                                 |                                                                |
|              | (III                                                                                                    |                                                                                 |                                                                |
|              | 18-5                                                                                                    | 、//例・ <a hraf="連結牛!!!!" target="  &lt;/td&gt;&lt;td&gt;hlank">表示タイトリン/a&gt;</a> |                                                                |
|              |                                                                                                    |                                                                                 |                                                                |
|              | 一覧へ戻る                                                                                                    |                                                                                 | ſ                                                              |
|              |                                                                                                    |                                                                                 | U                                                              |
|              |                                                                                                    |                                                                                 |                                                                |
|              |                                                                                                    |                                                                                 |                                                                |
|              | 1 お知らせ                                                                                                    | タイトル                                                                            | 2 お知らせ内容                                                       |
|              | 1-6423                                                                                                    |                                                                                 |                                                                |
|              | お知らせの                                                                                                    | タイトルの設定です。                                                                      | お知らせの本文                                                        |
|              |                                                                                                    |                                                                                 |                                                                |
|              |                                                                                                    |                                                                                 |                                                                |
|              | → 表示開始                                                                                                    | ~/終了日時                                                                          | ▶ 表示種別                                                         |
|              | 4 2011/11/1                                                                                                    |                                                                                 | J J473 1 12/33                                                 |
|              | 開始日時は                                                                                                    | お知らせが配信される                                                                      | 掲載中のお知ら                                                        |
|              | 日時です。                                                                                                    | 終了日時は掲載が終わる                                                                     | できます。                                                          |
|              | 日時とたり                                                                                                    | ++                                                                              |                                                                |
|              |                                                                                                    | a 70                                                                            |                                                                |
|              |                                                                                                    |                                                                                 |                                                                |
|              |                                                                                                    |                                                                                 |                                                                |
|              | マプリズのナ                                                                                                    | い加さいまデ刷                                                                         |                                                                |
|              | アノリビのネ                                                                                                    | っ加りて衣小別                                                                         |                                                                |
|              |                                                                                                    |                                                                                 |                                                                |
|              |                                                                                                    |                                                                                 |                                                                |
| < D/         | ADA Integrate ニュース                                                                                                    |                                                                                 |                                                                |
| 120)<br>AD/  | <sup>01/01 00:00</sup><br>Aアプリ会員情報設定でポイントGET!                                                                                                    |                                                                                 | F                                                              |
| 1            |                                                                                                    |                                                                                 | のお知られの                                                         |
|              |                                                                                                    | 💻 💵 エリムリム がり                                                                    | 1 / / ICO TTULICO CO CO CO C                                   |
|              | DNDN<br>会員情報登録:<br>ポイントグット                                                                                                    | -!                                                                              |                                                                |
|              | ロット 会員情報登録。<br>ポイントゲット                                                                                                    | ! ニュース一覧                                                                        | こ表示されます。                                                       |
|              | ())))         会員情報登録:           ポイントグット         ())           ()         ())           ()         ())           ()         ())                                                                                                    | ! ニュース一覧                                                                        | こ表示されます。                                                       |
|              | DUN 会員情報登録。<br>ポイントグット<br>(第1)<br>(第1)<br>(第1)<br>(第1)<br>(第1)<br>(第1)<br>(第1)<br>(第1)                                                                                                    | ! ニュース一覧                                                                        | こ表示されます。                                                       |
|              | 001 会員情報登録。<br>ボイントグット                                                                                                    | ・ ニュース一覧                                                                        | こ表示されます。                                                       |
|              | 2031<br>会員情報登録。<br>ボイントグット<br>(1997)<br>(1997)<br>(197                                                                                                    | ニュース一覧                                                                          | こ表示されます。<br>お知らせタイトル」が                                         |
| 2019/        | 2003<br>会員情報登録。<br>ホイントグット<br>(注)<br>(注)<br>(注)<br>(注)<br>(注)<br>(注)<br>(注)<br>(注)                                                                                                    | - ニュース一覧 /<br>設定した [ :<br>上部に表示                                                 | こ表示されます。<br>こ表示されます。<br>お知らせタイトル」が<br>だされ、登録した画像が              |
| 1019/        | DOT<br>会員情報登録。<br>ボイントグット<br>デー<br>構築<br>学校<br>の<br>の<br>の<br>の<br>の<br>の<br>の<br>の<br>の<br>の<br>の<br>の<br>の                                                                                                    | <ul> <li>ニュース一覧し</li> <li>設定した[</li> <li>上部に表示</li> <li>サムネイルン</li> </ul>       | こ表示されます。<br>こ表示されます。<br>ち知らせタイトル」が<br>され、登録した画像が<br>トリ て表示されます |
| 019/         | DO3)<br>会員情報登録。<br>ボイントグット<br>(日本)<br>(日本)<br>(日<br>)<br>(日本)<br>(日本)<br>(日本)<br>(日本)<br>(日本)<br>(日本)<br>(日本)<br>(日本)<br>(日本) | !<br>ニュース一覧<br>設定した「<br>上部に表示<br>サムネイル                                          | こ表示されます。<br>お知らせタイトル」が<br>され、登録した画像が<br>として表示されます。             |
| 2019/<br>新商品 | DO31<br>会員情報登録。<br>ボイントグット<br>ビージー<br>にはのまたす<br>高品先売開始                                                                                                    | ! ニュース一覧<br>設定した[*<br>上部に表示<br>サムネイル。                                           | こ表示されます。<br>お知らせタイトル」が<br>され、登録した画像が<br>として表示されます。             |

Salon's manual in DADA app

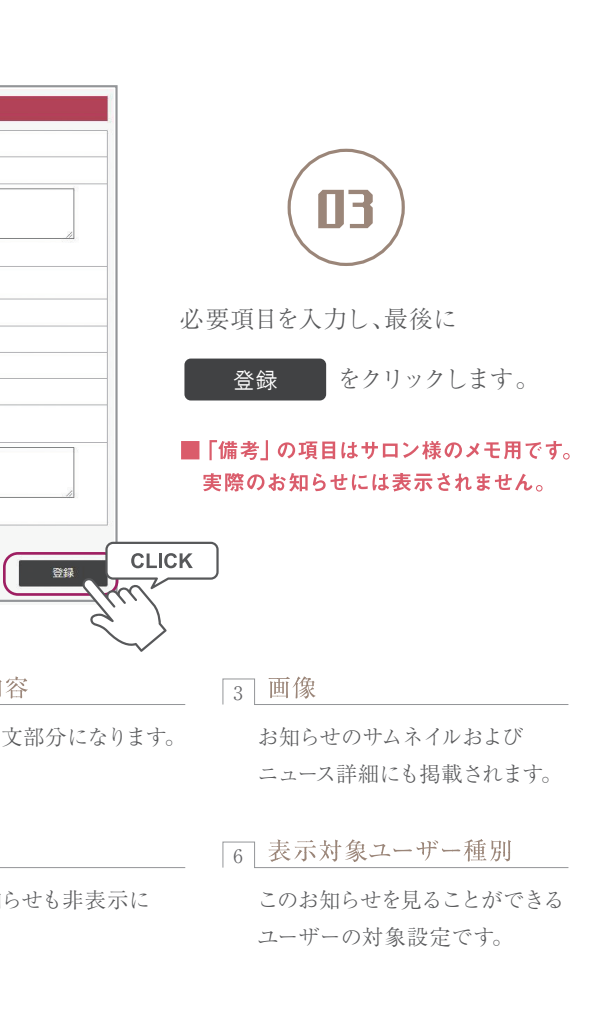

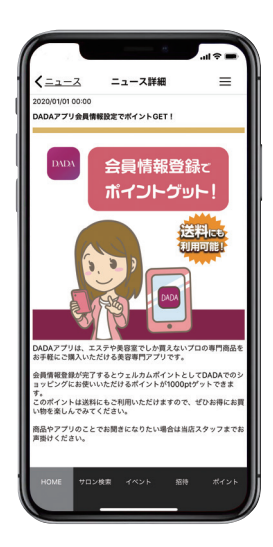

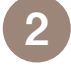

ニュース一覧の サムネイルから ニュース詳細が 開きます。

オプション機能

25

プッシュ通知機能】は 欠ページにて掲載。

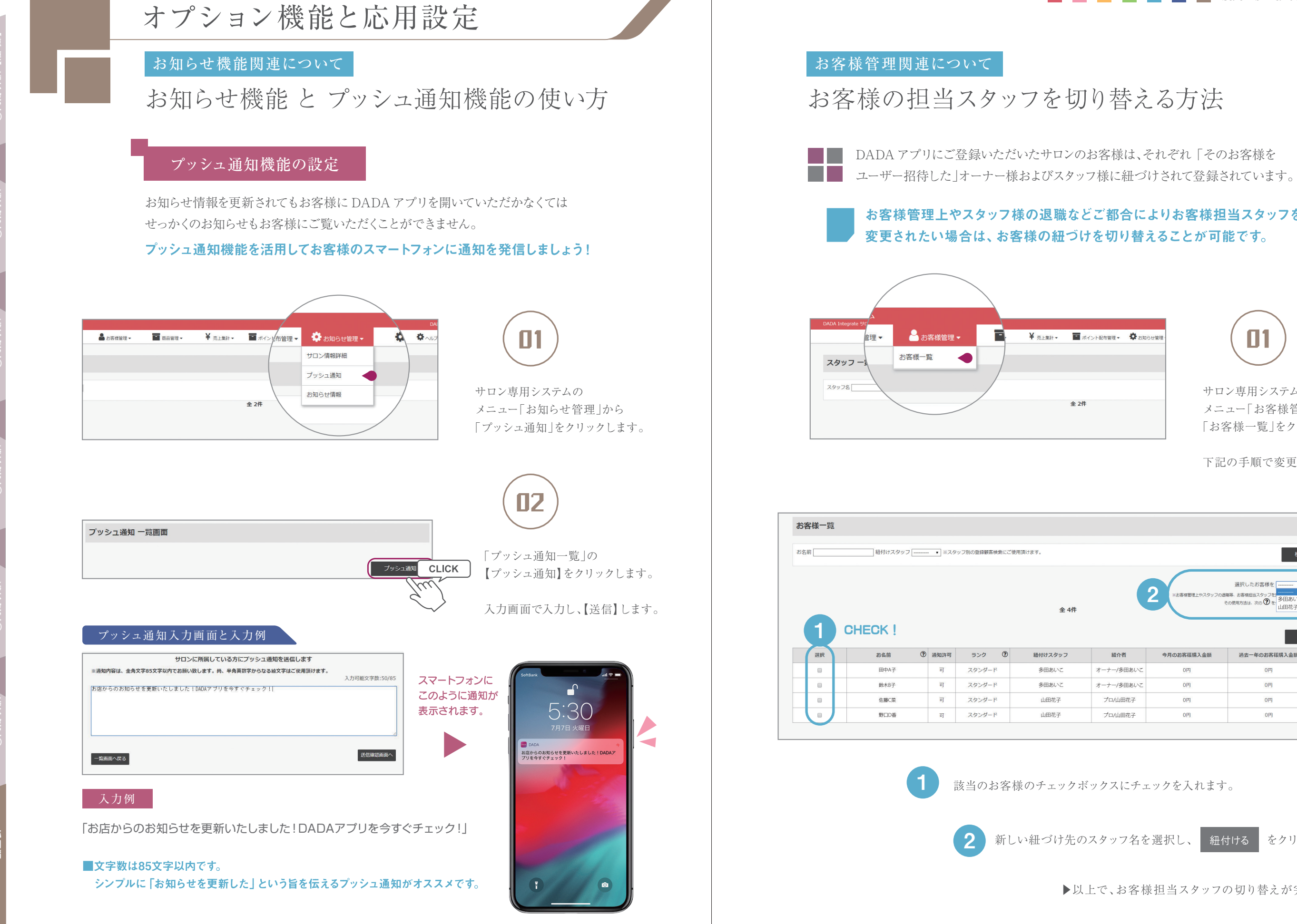

Salon's manual in DADA app

## お客様管理上やスタッフ様の退職などご都合によりお客様担当スタッフを

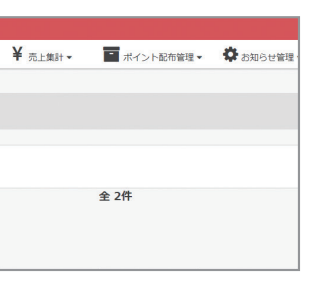

全 2件

全 4件

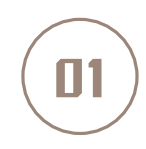

サロン専用システムの メニュー「お客様管理」から 「お客様一覧」をクリックし、

下記の手順で変更します。

|                                            |                                                                             | 検索                                                                          | ŝ                                                                                               |       |
|--------------------------------------------|-----------------------------------------------------------------------------|-----------------------------------------------------------------------------|-------------------------------------------------------------------------------------------------|-------|
| Ģ                                          | ※お客塚管理上やスタッフの活                                                              | 選択したお客様を・<br>環境、お客様担当スタッフを<br>多田あいこ                                         | に 組付け<br>にご使用す ませ                                                                               | CLICK |
|                                            |                                                                             | 山田花子                                                                        | Ś                                                                                               |       |
|                                            |                                                                             |                                                                             | لک                                                                                              |       |
| 紹介者                                        | 今月のお客様購入金額                                                                  | しの使用の加速 のの で 山田花子 づい<br>過去一年のお客様購入金額                                        | 知道に行っていた。<br>第2版歴                                                                               |       |
| 紹介者<br>オーナー/多田あいこ                          | 今月のお客様県入金額           0円                                                     | し田花子<br>過去一年のお客様県入金額<br>0円                                                  | 道知<br>購入脳歴<br>購入履歴                                                                              |       |
| 縮介者<br>オーナー/多田あいこ<br>オーナー/多田あいこ            | 今月のお客様導入金額<br>0円<br>0円                                                      | (の時前が高速: 000 0 世 山田花子     (の時)     (の時)     (の時)     (の時)     (の時)     (の時) | 端入脳歴<br>購入服歴<br>購入履歴<br>購入履歴                                                                    |       |
| 編介者<br>オーナー/多田あいこ<br>オーナー/多田あいこ<br>プロハ山田花子 | 今月のお客様購入金額           0円           0円           0円           0円           0円 | COURTINAL 2000 世 山田花子     山田花子     道査一年のお客様購入金額     OP     OP     OP     OP | <ul> <li>メシュ通知</li> <li>購入超歴</li> <li>購入履歴</li> <li>購入履歴</li> <li>購入履歴</li> <li>購入履歴</li> </ul> |       |

該当のお客様のチェックボックスにチェックを入れます。

新しい紐づけ先のスタッフ名を選択し、 紐付ける をクリックします。

▶以上で、お客様担当スタッフの切り替えが完了します。

27